## インストール方法

らくわくをインストールします。(システムをアップデートする場合も同じ手順です。)

CD-ROM の場合:「RakuwakuSetup\_ver<u>バージョン</u>」フォルダーを開きます。

ダウンロードの場合 :メールなどでご案内した URL からインストール用のファイル

「RakuwakuSetup\_ver<u>バージョン</u>.zip」をダウンロードして下さい。 ファイルを解凍します。

「RakuwakuSetup\_ver\_バージョン」フォルダーを開きます。

「Setup.exe」を実行します。

| <pre>&gt;&gt; rakuwakusetup_ver1010_20150107 .</pre>                   |                                      | rakuwakuse              | etup_ver1010        | <br>م |
|------------------------------------------------------------------------|--------------------------------------|-------------------------|---------------------|-------|
| ファイル(F) 編集(E) 表示(V) ツール(T) ヘルプ(H)   整理 ▼ ライブラリに追加 ▼ 共有 ▼ 書き込む 新しいフォルダー |                                      |                         | <b>≡ • </b> □       | 0     |
| ☆ お気に入り<br>登 Dropbox<br>▲ Cropbox                                      | 更新日時<br>2015/01/07 17:32             | 種類<br>ファイル フォル          | サイズ                 |       |
| ダウンロード PRSetup.msi   ■ デスクトップ マション   型 最近表示した場所                        | 2015/01/07 16:38<br>2015/01/07 16:38 | Windows インス<br>アプリケーション | 12,185 KB<br>394 KB |       |
|                                                                        |                                      |                         |                     |       |

まず「らくわく」に必要なランタイムライブラリのインストールが開始されます。 ●既にインストールされている場合は表示されません。

|   | セットアップ <b>エ</b>                                    |
|---|----------------------------------------------------|
| 2 | Visual C++ 2013 ランタイム ライブラリ (x86) をインストールしてい<br>ます |
|   |                                                    |
|   | キャンセル( <u>C</u> )                                  |

ライセンス条項を確認し「インストール」をクリックします。

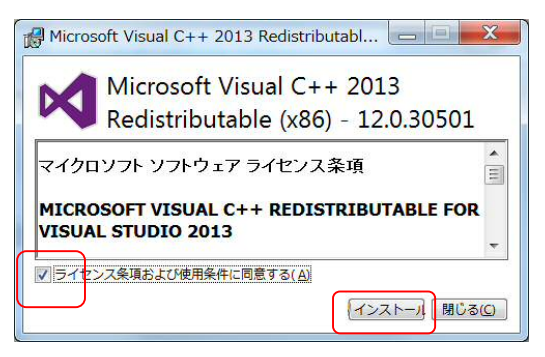

インストール方法

続いて「らくわく」本体のセットアップが開始されます。「次へ」をクリックします。

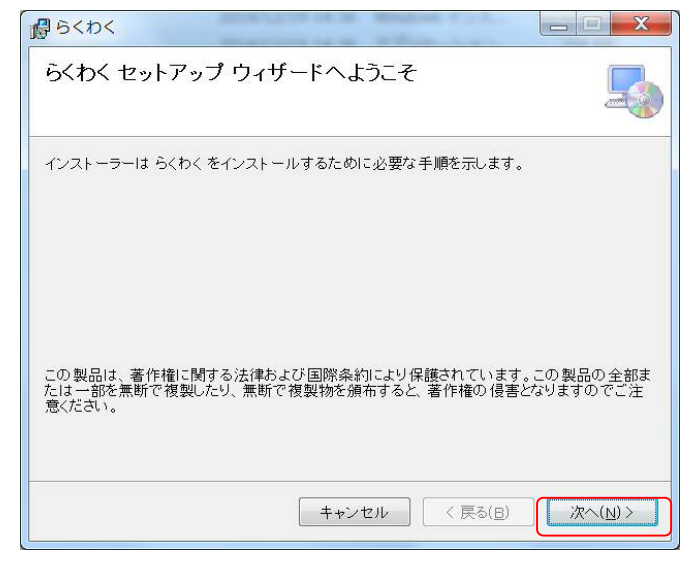

ライセンス条項を確認し、「ソフトウェア使用権許諾契約」「利用規約」確認し、 問題なければ「同意する」を選択し「次へ」をクリックします。

| ライセンス条項                                                   |                                                                | 5                                  |
|-----------------------------------------------------------|----------------------------------------------------------------|------------------------------------|
| イセンス条項をお読みくだる<br>「次へ」をクリックしてください                          | れ、。以下の条件に同意される場合は<br>い。その他の場合は[キャンセル]をク                        | :[同意する]をクリックしてか<br>リックしてください。      |
| ソフトウェア使用権                                                 | 許諾契約書                                                          |                                    |
|                                                           |                                                                |                                    |
| お客様(以下「甲」                                                 | といいます) とキャリアネッ                                                 | · 卜株式会社(以下                         |
| お客様(以下「甲」<br>「乙」といいます)<br>づき、乙は甲に対し<br>といいます)の使用          | といいます)とキャリアネッ<br>は、ここに本契約を締結し、<br>乙が作成した本製品(以下<br>を許諾するものとします。 | ・ト株式会社(以下<br>本契約の条項に基<br>「本ソフトウェア」 |
| お客様(以下「甲」<br>「乙」といいます)<br>づき、乙は甲に対し<br>といいます)の使用<br>□使用許諾 | といいます)とキャリアネッ<br>は、ここに本契約を締結し、<br>乙が作成した本製品(以下<br>を許諾するものとします。 | ・ト株式会社(以下<br>本契約の条項に基<br>「本ソフトウェア」 |

インストールフォルダーの選択を行い、インストールするユーザーを選択し 「次へ」をクリックします。

| 5.000 http://www.initial.com/                   | 1 Hand Commission               |                     |                    |
|-------------------------------------------------|---------------------------------|---------------------|--------------------|
| インストーラーは次のフォルダ・<br>このフォルダーにインストール <sup>-1</sup> | ーへ らくわく をインストー<br>するには[次へ]をクリック | ルします。<br>してください。別のフ | ォルダーにインスト          |
| ールするには、アドレスを入力                                  | するか[参照]をクリックし                   | てください。              |                    |
| C:¥Program Files (x86)¥S<                       | くわく¥                            |                     | 参照( <u>R</u> )     |
| ×======                                         |                                 |                     | ディスク領域( <u>D</u> ) |
| らくわくを現在のユーザー用か                                  | 、またはすべてのユーザー用                   | にインスト ールします:        |                    |
| / ◎ すべてのユーザー(F)                                 | 7                               |                     |                    |
| · · · · · · · · · · · · · · · · · · ·           | •                               |                     |                    |

## インストール方法

## 「次へ」をクリックします。

| <mark>₿</mark> 5<わ<         |        |
|-----------------------------|--------|
| インストールの確認                   | 5      |
| らくわくをインストールする準備ができました。      |        |
| [次へ]をクリックしてインストールを開始してください。 |        |
|                             |        |
|                             |        |
|                             |        |
|                             |        |
|                             |        |
|                             |        |
|                             |        |
|                             |        |
| キャンセル < 戻る(B)               | 次へ(N)> |

インストール完了画面が表示されます。

| <mark>₿</mark> 6<わ<           |        |
|-------------------------------|--------|
| インストールが完了しました。                | 5      |
| らくわく は正しくインストールされました。         |        |
| 終了するには、[閉じる]をクリックしてください。      |        |
|                               |        |
|                               |        |
|                               |        |
|                               |        |
|                               |        |
|                               |        |
|                               |        |
| <u>キャンセル</u> 〈 戻る( <u>B</u> ) | 閉じる(0) |

## 「らくわく」を起動します。

メニューの「ヘルプ」にてシステムバージョンが確認できます。

| ſ | らくわく Ver 1.0.1.0 Build 20150107                          |
|---|----------------------------------------------------------|
|   | 一般社団法人日本ツーバイフォー建築協会                                      |
|   | Copyright(C)2015 Careernet.Co.,Ltd. All rights reserved. |
|   |                                                          |
|   |                                                          |